## Dreamweaver - Les tableaux

Il n'est pas possible de mettre en forme une page web aussi facilement qu'un document de traitement de textes. En effet, les différents éléments que l'on place sur la page sont mis les uns à la suite des autres. Seul le saut de ligne est autorisé. Pour pouvoir mettre en forme une page, il faut utiliser les tableaux.

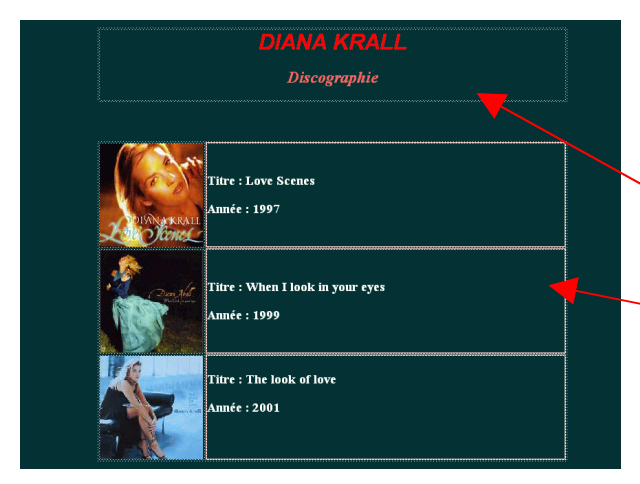

Pour mettre en forme la page de gauche, il a fallu utiliser deux tableaux.

Le 1<sup>er</sup> contient le titre de la page et n'est constitué que d'une case.

Le 2<sup>ème</sup> contient une photo des album de l'artiste ainsi qu'une courte description et est constitué de 6 cases.

## Création d'un tableau :

- 1- Créez une troisième page sur votre site et nommez-la Page2. Reliez-la à la page d'accueil grâce à un lien hypertexte.
- 2- Cliquez sur l'icône 🧮 de la barre d'outils. La boîte de dialogue suivante apparaît.

| Insérer un tableau                                   |                         | ×                     |
|------------------------------------------------------|-------------------------|-----------------------|
| Lignes:<br>Colonnes: 3<br>Largeurs: 75<br>Bordure: 1 | Remplissage de cellule: | OK<br>Annuler<br>Aide |

3- Créez un tableau avec les paramètres indiqués ici. Le tableau comportera 3 lignes et 3 colonnes. Sa largeur sera toujours égale à 75% de la dimension de la fenêtre de votre navigateur. L'apparence de votre tableau variera donc avec la taille de votre fenêtre. La bordure

mesurera 1 pixel de large.

- 4- Testez votre page dans votre navigateur en faisant varier la dimension de la fenêtre de ce dernier.
- 5- Revenez sous Dreamweaver et créez un deuxième tableau sous le premier en utilisant les paramètres indiqués à gauche. Le tableau mesurera 500 pixels de large, et ceci quelque soit la taille de la fenêtre du navigateur. Si elle est trop petite, le tableau sera coupé.

| Insérer un tableau                                                                                     | ×                     |
|----------------------------------------------------------------------------------------------------|-----------------------|
| Lignes: 3 Remplissage de cellule: Colonnes: 3 Espacement des cellules: Cargeurs: 500 Pixels Sordure: 1 | OK<br>Annuler<br>Aide |

6- Testez votre page dans le navigateur en faisant varier la taille de sa fenêtre.

7- L'inspecteur de propriétés permet de choisir certaines des caractéristiques du tableau ou de ses cellules, selon l'élément que vous avez sélectionnez..

| × | E                                     | Tableau          | Lignes 3<br><u>C</u> ols 2 | <u>L</u> 75<br><u>H</u> | × ▼<br>pixels ▼ | Re <u>m</u> plissage<br>E <u>s</u> pac. de cellule | Aligner Centrer<br>Bordure 0 | • ? |
|---|---------------------------------------|------------------|----------------------------|-------------------------|-----------------|----------------------------------------------------|------------------------------|-----|
|   | <u>=</u> 0  #                         | Espace <u>V</u>  | Br <u>d</u> re cl          | aire 🗖                  | Ar              | -pl                                                |                              | 9 🗀 |
|   | l <mark>⊭</mark> l l <mark>#</mark> l | <u>E</u> space H | Brdre s <u>o</u> m         | bre 🖵                   | Ag              | -pl 🖵                                              | Brdr 🕞                       |     |

- 8- Effacez les deux premiers tableaux.
- 9- Créez un nouveau tableau d'une ligne sur trois colonnes. Choisissez la couleur jaune comme couleur d'arrière plan. Utilisez une bordure épaisse de couleur bleue.
- 10-Remplissez le tableau comme indiqué sur l'image suivante :

| 🍪 Pag   | e2 (Site | Internet/i | index.htm | *) - Drea | mweav | er        |         |   |        |  |  |   |  |
|---------|----------|------------|-----------|-----------|-------|-----------|---------|---|--------|--|--|---|--|
| Fichier | Édition  | Affichage  | Insertion | Modifier  | Texte | Commandes | Fenêtre | ? |        |  |  |   |  |
|         |          |            |           |           |       |           |         |   |        |  |  |   |  |
|         |          |            |           |           |       |           |         |   |        |  |  |   |  |
|         |          |            |           |           |       |           |         |   |        |  |  | 1 |  |
|         |          |            | Accueil   |           |       | Page 1    |         |   | Page 2 |  |  |   |  |
|         |          |            |           |           |       |           |         |   |        |  |  |   |  |
|         |          |            |           |           |       |           |         |   |        |  |  |   |  |

- 11- Utilisez ce tableau pour créer trois liens vers les pages d'accueil, la page 1 et la page 2
- 12-Enregistrez votre page.
- 13-Copiez votre tableau.
- 14-Ouvrez la page d'accueil. Effacez tout ce qu'elle contient et collez le tableau que vous venez de copier. Enregistrez votre page.
- 15-Ouvrez la page 1. Effacez tout ce qu'elle contient et collez le tableau que vous venez de copier. Enregistrez votre page.
- 16-Testez votre site sur le navigateur. Vous venez de réaliser une barre de menu.
- 17-Revenez à la page d'accueil. Sous le premier tableau, créez-en un deuxième de deux lignes sur deux colonnes, couvrant lui aussi 75% de la fenêtre.
- 18-Rendez sa bordure invisible.
- 19-Sélectionnez les deux cellules du haut, et cliquez sur le bouton 💷 de l'inspecteur de propriétés. Les deux cellules fusionnent en une seule. Placez au centre (vertical et horizontal) de cette cellule une image (Titi ou Gros-minet).

| <u>Accueil</u> | Page 1      | Page 2   | 20-<br>Compléter la                                               |
|----------------|-------------|----------|-------------------------------------------------------------------|
|                |             |          | tableau                                                           |
|                | <b>*</b> ** |          | comme<br>indiqué ci-<br>contre et<br>testez votre<br>page dans le |
| English        |             | Français | naviaateur                                                        |